## **UCBI Merchant Capture**

Upgrade / Initial Setup Instructions Phone Support: 866.270.6100 (Weekdays 8:30 am to 5:00 pm EST)

## **INTERNET EXPLORER SETTINGS**

- 1. Open Internet Explorer
- 2. From the **Tools** menu, select **Internet Options** (The Internet Options box appears)
- 3. Select the **General** tab
- 4. In the **Browsing history** section, click **Delete** (The delete Browsing History box appears)

| Browsing history                                                                        |
|-----------------------------------------------------------------------------------------|
| Delete temporary files, history, cookies, saved passwords, and web<br>form information. |
| Delete browsing history on exit                                                         |
| Delete Settings                                                                         |

5. Clear the **Preserve Favorites website data** check box

| Delete Browsing History                                                                                                    |  |  |  |  |
|----------------------------------------------------------------------------------------------------|--|--|--|--|
| Preserve Favorites website data<br>Keep cookies and temporary Internet files that enable your favorite<br>websites to retain preferences and display faster.                                                                                                    |  |  |  |  |
| Temporary Internet files and website files<br>Copies of webpages, images, and media that are saved for faster<br>viewing.                                                                                                    |  |  |  |  |
| Cookies and website data<br>Files or databases stored on your computer by websites to save<br>preferences or improve website performance.                                                                                                    |  |  |  |  |
| History<br>List of websites you have visited.                                                                                                    |  |  |  |  |
| Download History<br>List of files you have downloaded.                                                                                                    |  |  |  |  |
| Form data<br>Saved information that you have typed into forms.                                                                                                    |  |  |  |  |
| Passwords<br>Saved passwords that are automatically filled in when you sign in<br>to a website you've previously visited.                                                                                                    |  |  |  |  |
| Tracking Protection, ActiveX Filtering and Do Not Track<br>A list of websites excluded from filtering, data used by Tracking<br>Protection to detect where sites might automatically be sharing details<br>about your visit, and exceptions to Do Not Track requests. |  |  |  |  |
| About deleting browsing history Delete Cancel                                                                                                    |  |  |  |  |

- 6. Select the **Temporary Internet Files and website files, Cookies,** and **Passwords** check boxes
- 7. Click **Delete**
- 8. The Internet Options box appears—select the **Security** tab
- 9. Highlight **Trusted Sites**
- 10. Click the **Sites** button

Select a zone to view or change security settings.

| Inte | )<br>rnet                                | Local intranet                                                                    | Trusted sites                                   | Restricted<br>sites |       |
|------|------------------------------------------|-----------------------------------------------------------------------------------|-------------------------------------------------|---------------------|-------|
| ✓    | Trus<br>This z<br>trust<br>your<br>You h | ted sites<br>one contains wel<br>not to damage yo<br>files.<br>nave websites in t | bsites that you<br>our computer or<br>his zone. |                     | Sites |

- The trusted sites box is displayed. Enter the UCBI Merchant Capture site in the box - <u>https://merchantrdc.ucbi.com</u> – and choose Add (ensure the Checkbox is selected to require https for all sites in this zone)
- 12. Click **Close** (You will be returned to the Internet Options window)
- 13. Ensure **Trusted Sites** is still selected and choose **Custom Level**
- 14. Scroll to find Automated Prompting for ActiveX Controls—choose Enable

| Security Settings - Trusted Sites Zone                                                                                                    |
|----------------------------------------------------------------------------------------------------|
| Settings                                                                                                    |
| <ul> <li>ActiveX controls and plug-ins</li> <li>Allow previously unused ActiveX controls to run without prom</li> <li>Disable</li> <li>Enable</li> <li>Allow Scriptlets</li> <li>Disable</li> <li>Enable</li> <li>Prompt</li> <li>Automatic prompting for ActiveX controls</li> <li>Disable</li> <li>Enable</li> <li>Binary and script behaviors</li> <li>Administrator approved</li> <li>Disable</li> <li>Enable</li> <li>Enable</li> <li>Enable</li> <li>Binary and script behaviors</li> <li>Administrator approved</li> <li>Disable</li> <li>Enable</li> <li>Enable</li> </ul> |
| *Takes effect after you restart Internet Explorer                                                                                                    |
| Reset to: Medium (default) Reset                                                                                                    |
| OK Cancel                                                                                                    |

15. Continue scrolling to locate **Download Signed ActiveX Controls** and **Download unsigned ActiveX Controls** and choose **Prompt** 

| ettings    |                                                                 |
|------------|-----------------------------------------------------------------|
| 🥥 D        | visplay video and animation on a webpage that does not use 🔺    |
| (          | ) Disable                                                       |
| 0          | )) Enable                                                       |
| 🔰 D        | ownload signed ActiveX controls                                 |
| 0          | ) Disable                                                       |
| 0          | ) Enable                                                        |
|            | Prompt                                                          |
|            | Disable                                                         |
| 6          | Enable                                                          |
| 6          | Promot                                                          |
|            | nitialize and script ActiveX controls not marked as safe for su |
|            | ) Disable                                                       |
| Č          | ) Enable                                                        |
| 0          | ) Prompt                                                        |
| , 🕋 c      | In without promote to use Active Y without promot               |
| •          | 4 111                                                           |
| Takes eff  | ect after you restart Internet Explorer                         |
| eset custo | m settings                                                      |
| eset to:   | Medium (default)                                                |
|            |                                                                 |
|            |                                                                 |
|            | OK Cancel                                                       |

16. A **Warning** box is displayed to accept changes. Choose **Yes** and then **Ok** to close Internet Options. Close all Internet Explorer windows before advancing to the next step.

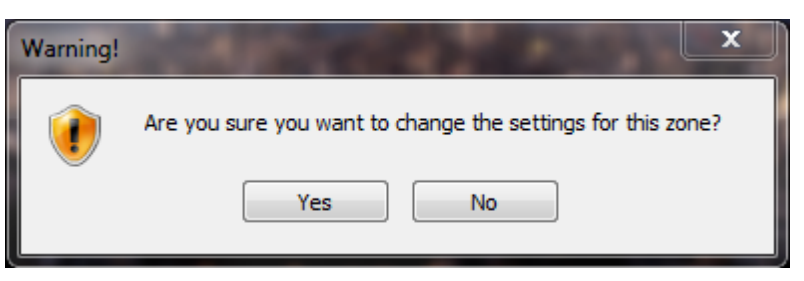

17. Click **OK**.

## **INSTALL SCANNER DRIVERS IF NEEDED**

With this upgrade, your previous scanner and drivers should continue to work. However, you can remove any existing scanner drivers and software and install new from the <u>UCBI Merchant Capture website</u>. Begin by **unplugging the USB Cable** from your scanner. Click **Start** and choose **Control Panel**. Open **Programs and Features** (or **Add and Remove Programs**), locate any old scanner software and choose **Remove**.

Browse to <u>https://ucbi.com/merchant-capture</u> and locate your scanner model in the driver listing. Click the appropriate link and choose to **Save** the file to your computer. Choose a save location where you can easily locate the downloaded file. Right-click the downloaded file and choose **Run as Administrator**. Follow the prompts through the install. Unless required by the installer to plug-in your scanner, wait until the installation is complete before plugging the USB cable back into the scanner. Best practice is to **restart** the computer after any driver / hardware changes. This is optional unless the installer explicitly requests it.

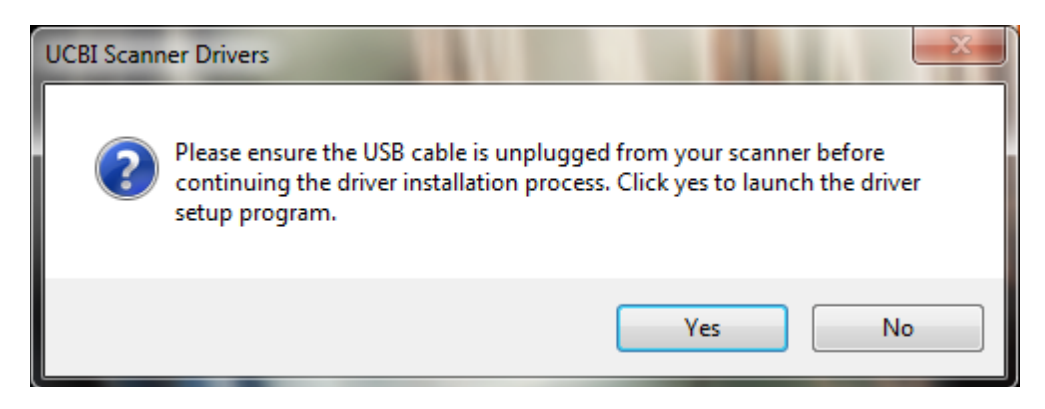

Please refer to the **Operator Guide** for instruction on the normal operation of this service.

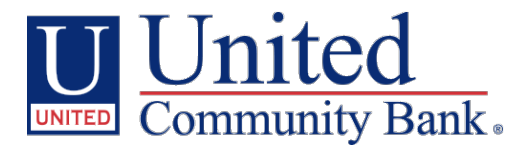